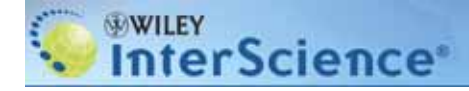

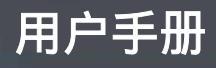

# **Wiley InterScience**

用户手册 2004年3月

# 第一部分: 主页

学科浏览 | 产品浏览 | 稳定的检索特色 | 新闻 | 导航

#### 第二部分: 用户注册和登陆

注册 | 益处 | 登陆

#### 第三部分: 我的信息

- 3.1 导航条
- 3.2 订阅/帐户信息
- 3.3 漫游访问
- 3.4 订购历史
- 3.5 已保存的项目(题名,文章,检索)
- 3.6 提示选择

#### 第四部分: 内容

- 4.1 期刊
- 4.2 在线图书
- 4.3 参考工具书
- 4.4 数据库
- 4.5 现行的实验室手册
- 4.6 回溯专辑
- 4.7 MobileEdition®

#### 第五部分: 单篇文献访问选择

- 5.1 ArticleSelect<sup>™</sup>
- 5.2 Pay-Per-View

#### 第六部分:检索

- 6.1 基本检索
- 6.2 高级检索
- 6.3 检索提示
- 6.4 检索结果
- 6.5 CrossRef / Google Search

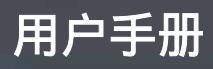

# 第一部分: 主页

登陆Wiley InterScience的首页,地址 www3.interscience.wiley.com

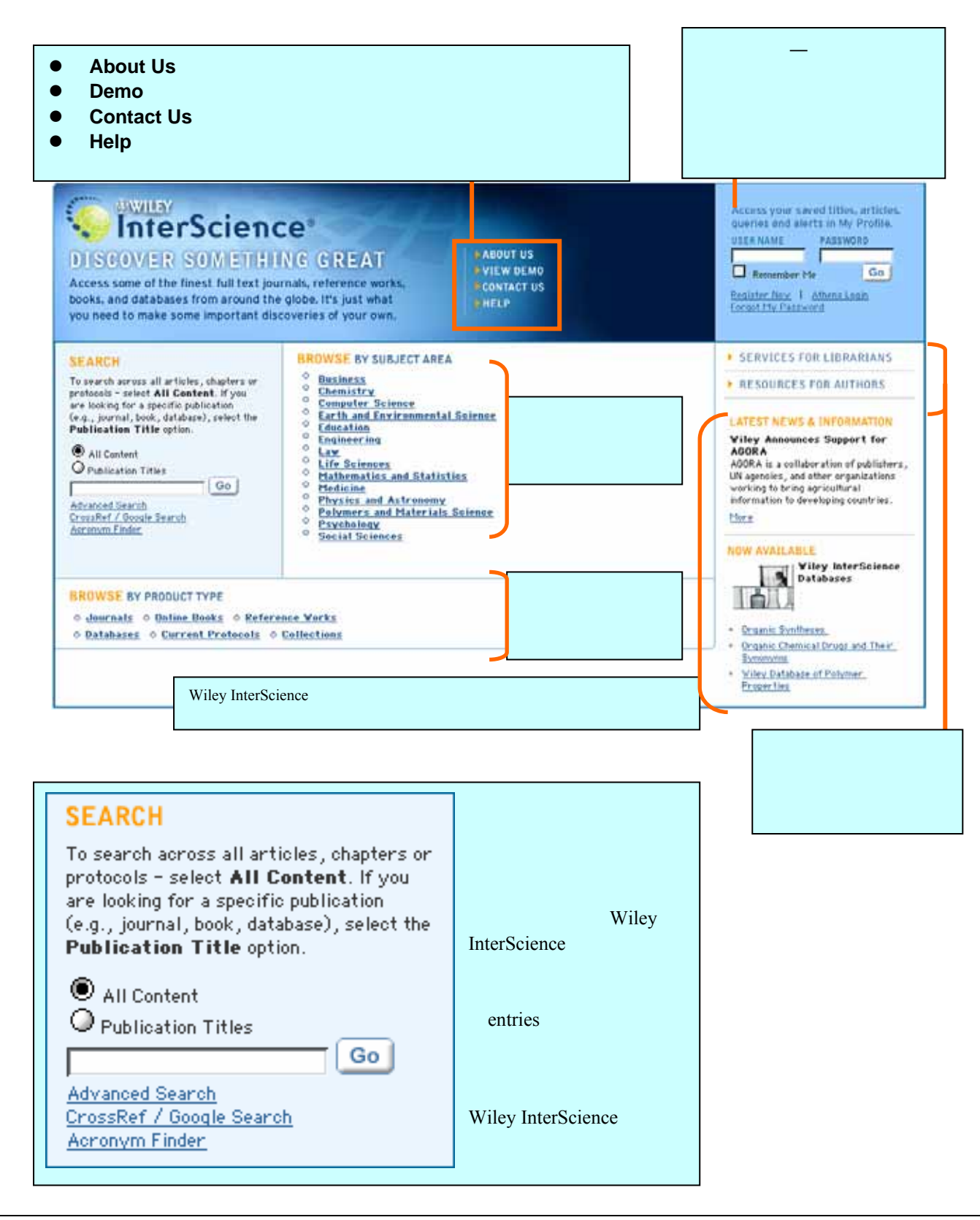

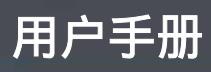

| 第二部分:用户注册和登陆                                                                                                    | <i>您知道吗…</i><br>多数情况下,在Wiley InterScience上访问机构授                               |
|----------------------------------------------------------------------------------------------------|-------------------------------------------------------------------------------|
| 轻松登陆!                                                                                                    | 权内容(institutionally licensed content)并不一定要求个人注册。                              |
| 只需点击主页上登陆对话框上的 Register<br>Now。                                                                                                    | 但是注册会有很多的好处,包括个性化的功能,<br>提示服务和免费访问杂志样刊。在使用 Pay-Per-<br>View(按次计费)服务之前,您需要先注册。 |
| <ul> <li> <b>设置用户名和密码</b><br/>您会被带到一个新用户注册页面,您会被         要求选择一个用户名,提供您的电子邮件         地址,选择并确定一个密码。     </li> <li> <b>用户信息</b>         您也需要提供一些您自己的基本信息:您         的名字,电子邮件地址,国籍和感兴趣的         领域。这个信息永远不会透露给任何第三方。     </li> <li> <b>使用条款</b> </li> <li>         ጽc成注册之前,您还需要阅读和同意<br/>Wiley InterScience 的使用条款。您可以<br/>通过点击提供的链接来阅读使用条款。如<br/>聚您愿意接收 Wiley InterScience 提供的<br/>介绍新产品和新功能的邮件,请在提供的<br/><b>Last</b> Rate<br/><b>Last</b> Rate<br/><b>Last</b>Rate<br/><b>Last</b>Ratee</li></ul> |                                                                               |
| Submit                                                                                                    | Registration                                                                  |

#### 注册完后,如果想返回该页,您需要登陆。

输入用户名和密码的登陆对话框出现在主页 的右上角。

|                                                                                                | 🕨 My Profile 🔸 Log In                                                                                               |
|------------------------------------------------------------------------------------------------|----------------------------------------------------------------------------------------------------|
| Access your saved titles, articles,<br>queries and alerts in My Profile.<br>USER NAME PASSWORD | 记住我:选择这一选项可以把您的用户名和密码作<br>为 Cookie 保存在您的计算机里<br>注意:如果您使用的是共享或公共机器,请不要选<br>择这个选项,否则别的用户将能够看到您的帐号信<br>息。              |
| Register Now   Athens Login<br>Forgot My Password                                              | ATHENS 用户:如果您被接受为 ATHENS 登陆伙伴(例如英国的 NESLI协会),您就可以通过您的 AHENS 帐号登陆到 Wiley InterScience。如果您所 在的机构是会员之一,直接点击 ATHENS 登陆。 |
| 丢失密码?<br>获取如何重新设置的信息!                                                                          | 如果您有任何疑问,请咨询您的图书管理员。                                                                                                |

每一页的上方。

您登陆成功后,这个对话框的链接将出现在

# Wiley InterScience 联系信息: www.interscience.wiley.com/contact | 销售: wissales@wiley.com

用户手册

# 第三部分:我的信息

您知道吗……

Wiley InterScience 的每一位注册用户都拥有自己个性化 的"导航条"和"我的信息"区域。一旦您注册并且被 授权使用,每次登陆后,这些都会自动生成。

#### 3.1 导航条

一旦登陆,您会注意到主页有一些变化:

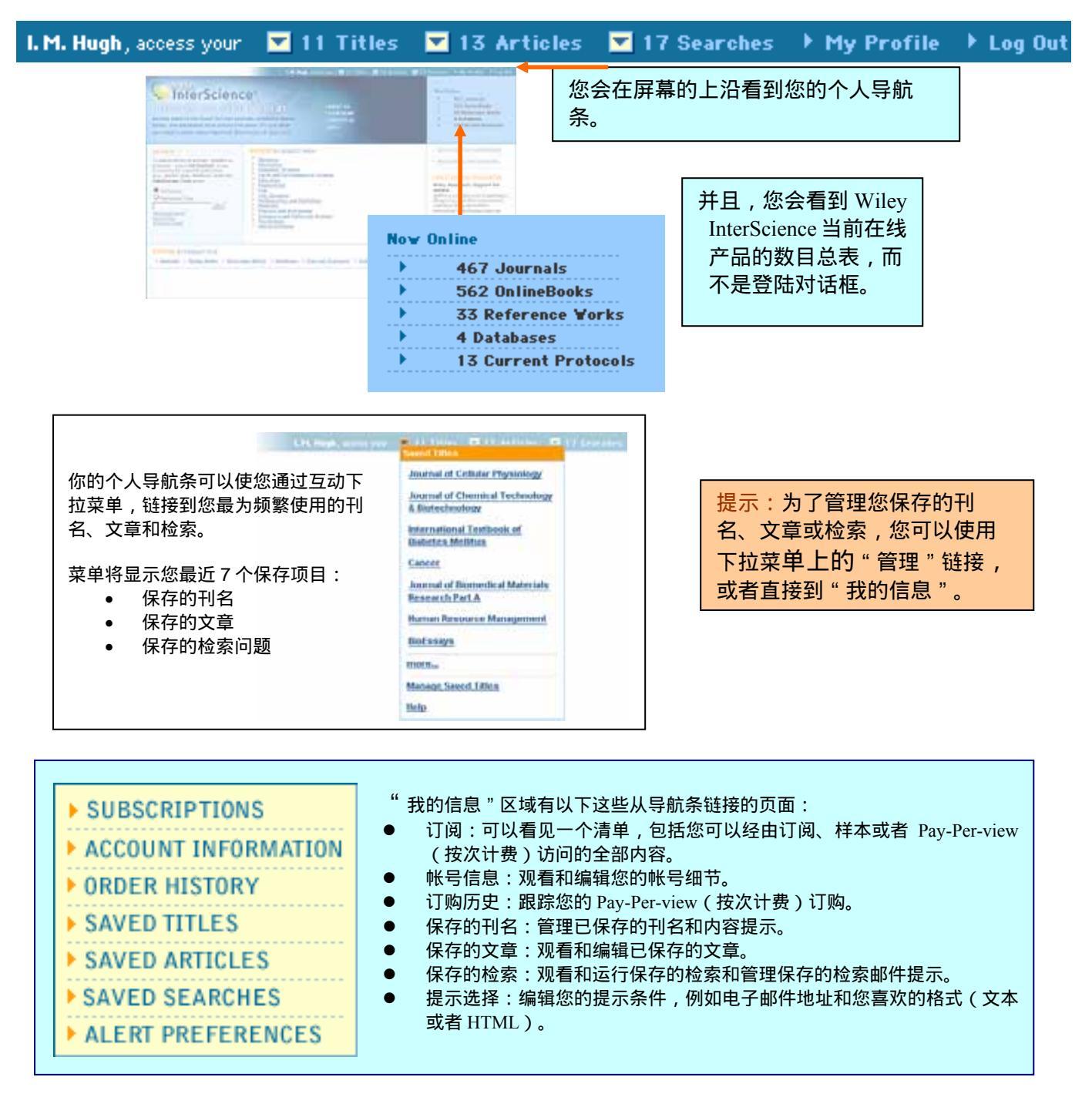

# 第三部分:我的信息

InterScience\*

# 3.2 订阅/帐号信息

WILEY

当您进入"我的信息",您会登陆到订阅页面。在这上面,您可以看到,根据您的 IP 地址和登陆身份,您目前可以访问的订阅内容——个人的,机构的,会员,或者试用的。

|                                                                                                    | L.H. Hegha scores and                                                                                                    | 💌 🖬 I Titles 💌 15 Articles 📼 17                                                                                                    | Searches + My Profile + Log Out                                                                                           |                                                          |
|----------------------------------------------------------------------------------------------------|----------------------------------------------------------------------------------------------------|----------------------------------------------------------------------------------------------------|----------------------------------------------------------------------------------------------------|----------------------------------------------------------|
|                                                                                                    | cience                                                                                                    | 544                                                                                                    | P HOME<br>P ABOUT US<br>P CONTACT US<br>C MELP                                                                            |                                                          |
| SUBSERIPTIONS<br>ACCOUNT INFORMATION<br>ORDER HISTORY<br>SAVED TITLES<br>SAVED ARTICLES<br>SAVED SEARCHES<br>ALERT PREFERENCES                                                                                   | Subscriptions<br>Prefile for:<br>Dt Righ<br>mbsplyviky and<br>View Complete Account<br>Information                               | 链接到您的帐户信<br>息,编辑您的登陆<br>和个人信息                                                                                                    | SEARCH® All Context<br>Publication Titles<br>Chryshold Search<br>Reach Tax<br>Atrianent Finler.                           | 更多了解"漫游访问",以便在家中                                         |
| Predect Subscriptions<br>Find all the Viley InterScience<br>titles you have full-text access<br>subscription, or as part of init<br>unpborribed journal article or<br>View service.                              | content you have a current su<br>to, whether it is through a s<br>furtional access delivered to y<br>book chapter, access remain | theoryption to detailed below. You can find all the<br>ample copy you have served, a personal<br>work by your literary. Remember, for any<br>easy through our instant and convenient Pay-Per | To access your subscriptions outside<br>your institution's network:                                                       | 构订阅的内容。                                                  |
| Sample Copies Provided by<br>Viley InterScience<br>Anareandte Chemin<br>BieEsams<br>ChemBieChem<br>ChemPingChem<br>Dinamostis Cytopathalagy<br>Free sample copies are available from most journal<br>home pages. |                                                                                                    | Subscriptions<br>citiz and Theorematice<br>est<br>scriptions Provided by :<br>ssays trial access<br>• All<br>It Economics Trial<br>• All<br>visity Maspinal Library collection               | <ul> <li>通过以下方式查看您的i</li> <li>样本 - 多数期刊免</li> <li>我的订阅 - 一些期</li> <li>订阅形式 - 机构、</li> <li>点击"浏览全部"<br/>的具体的刊名。</li> </ul> | 访问内容清单:<br>费提供的在线样刊<br>刊提供的个人在线订阅<br>会员或试用<br>,观看包括在此订阅里 |
|                                                                                                    | A star<br>View                                                                                                    | ciation of Science Information member                                                                                                    |                                                                                                    |                                                          |

注意:大部分用户、会员和试用的订阅需要您登陆进行全文访问。您可以个人用户登陆,注册和链接到这些订阅。大部分机构订阅的全文访问不需要登陆;访问权限是由您的 IP 地址决定的。为了从 机构的 IP 范围以外访问这些订阅,您可以登记漫游访问(仅限于 EAL 用户)。

| SUBSCRIPTIONS     COUNT INFORMATION     Edit Logis     forormatise     Edit Porsessal     foformatise     ORDER HISTORY     SAVED UTLE S | Account Information Our surrent account information about you is outlined below. If you with to motify any of your details, simply slick on the edit links provided.  Links Information A New Password Content into Transmotored | <ul> <li>账号信息具有以卜链接:</li> <li>编辑您的登陆信息 - 在此您可以修正您的密码</li> <li>● 编辑用户信息 - 更新您的用户名和</li> </ul> |
|----------------------------------------------------------------------------------------------------|----------------------------------------------------------------------------------------------------|----------------------------------------------------------------------------------------------|
| SAVED ARTICLES<br>SAVED SEARCHES<br>ALERT PREPERENCES                                                                                    | Submit                                                                                                    | 子邮件地址。您也选择可以输入电<br>和传真号码。这些信息是威立科学<br>刊用作记录的,永远不会与第三方:                                       |
| * First Name<br>* Last Name<br># E-Mail                                                                                                  | l M<br>Hugh<br>Anhush Builey com                                                                                                    | 子。<br>注意显示在这里的电子邮件地址和保存在                                                                     |
| Phone<br>Fac                                                                                                    | 201-748-6000<br>201-748-8800                                                                                                    | 您的提示选择的那个是一致的,您可以在<br>其中的任一个地方进行修改。                                                          |

# 第三部分:我的信息

#### 3.3 漫游访问

我们通常是通过 IP 地址对机构订阅物(例如大学,公司,集团等)的全文访问进行管理。系统会检测您当 前使用的计算机的 IP 是否在订阅机构规定的范围之内,它将对您进行自动鉴别。

如果您的机构拥有 Wiley InterScience 的增强接入许可(EAL),您将可以通过激活"漫游访问"在您所在机构的网络之外来访问内容。

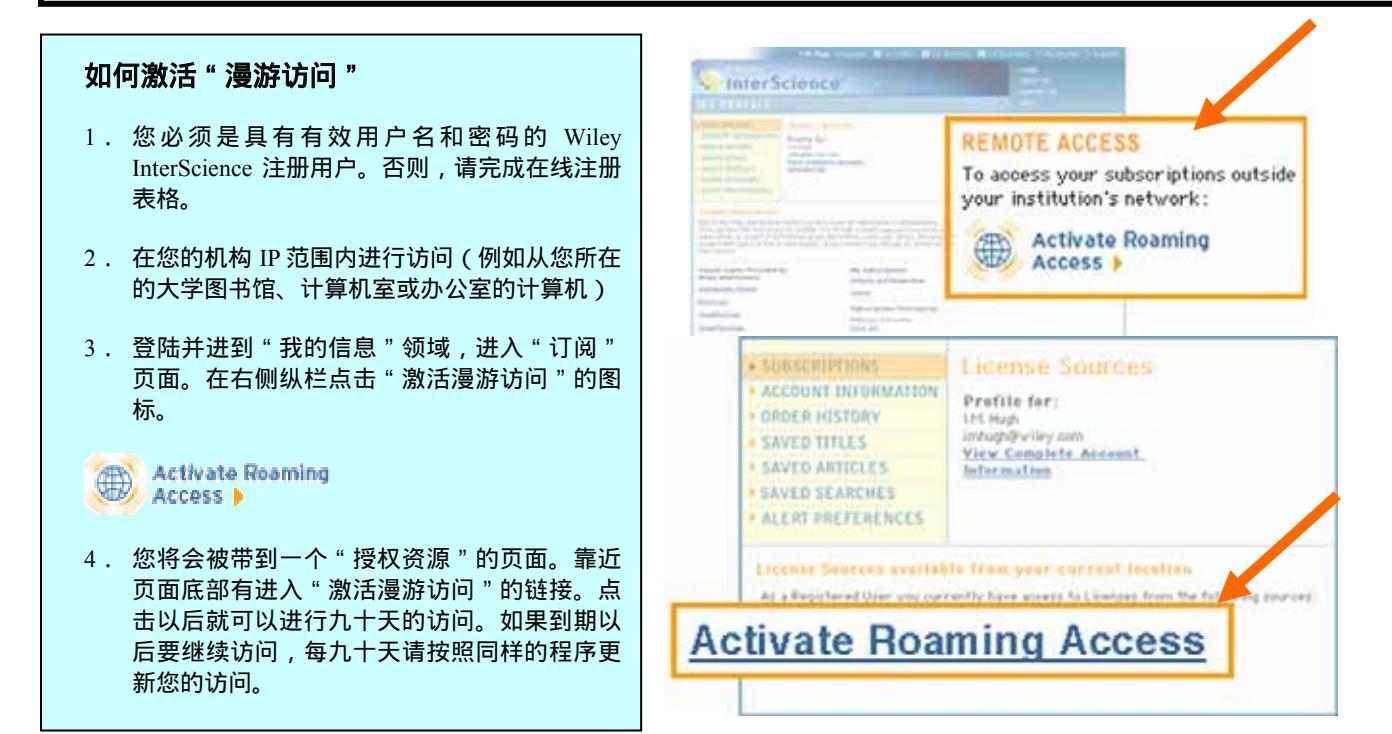

## 第三部分:我的信息 3.4 订购历史

这个页面提供了您曾经通过 Pay-Per-View(按次计费)或者"选择文章" 订购的文章的全部记录,包括供您参 考的订阅数目和这些文章的链接。

| MY P                                                                                                    | ROFILE                                                                                                    |                                                                        |                                            |                                     |   |
|----------------------------------------------------------------------------------------------------|----------------------------------------------------------------------------------------------------|------------------------------------------------------------------------|--------------------------------------------|-------------------------------------|---|
| SUBSCRIPTIONS     ACCOUNT INFORMATION     ORDER HISTORY     SAVED TITLES     SAVED TITLES     SAVED ARTICLES     SAVED SEARCHES     ALERT PREFERENCES     You lave 7 Orders                                                                                                    |                                                                                                    | 当该文章订购完成<br>期和时间,这样您<br>道它的 24 小时访问<br>结束——此外,一<br>告诉您这篇文章当<br>还是已经过期。 | 以后,请查<br>就可以确切<br>列期限什么印<br>个状态提示<br>前是否可以 | 看日<br> 地候<br> 马上问                   |   |
| Order #                                                                                                    | Product Title                                                                                                    |                                                                        |                                            | Date Ordered                        | Ν |
| 1284567                                                                                                    | A New Class of<br>Biometrical Journa<br>Volume: 45, Issue:<br>Josohim Hartung, 0<br>Abstract 1 Befer                                                                                                    | 05/05/04<br>4.30pm<br>Available                                        |                                            |                                     |   |
| 1234567         Evaluating Normal Approximation Confidence Intervals for Measures of<br>2.350m         01/03/03           2.350m         2.350m         2.350m           Biomotrial Journal         National         National           Volume: 45, Issue: 1, Date: January 2003, Pages: 20-83         National         National           Min. Shaderin, M.A. Chaudhary, J.S.M. Mohamed         Abstrast         Expression of the state of the state of |                                                                                                    |                                                                        |                                            |                                     |   |
| 1284567                                                                                                    | 167 Statistical Inference For Risk Difference in an Incomplete Correlated 2 -<br>2 Table<br>Biometrical Journal<br>Volume: 45, Issue: 1, Date: January 2003, Pages: 34-46<br>NiumShing Tang, Nan-Lai Tang<br><u>Abstract</u>   <u>References</u>   Full Text: <u>HTML</u> , <u>PDE</u> (910)   <u>Supplementary Materials</u> |                                                                        |                                            | 12/03/03<br>2:10pm<br>Not Available | J |

#### 第三部分:我的信息 3.5 保存的项目(刊名,文章,检索)

" 我的信息 " 区域允许您管理自己保存的标题、文章和检索的清单。您可以通过它索取新期刊内容的电子邮 件。您还可以根据您保存的检索,设置电子邮件提示。这样,当和您的检索标准相匹配文章出版时,您就可 以收到通知。

#### 保存的刊名

保存的文章:

章上建立"书签"链接。

在线书籍的章节

您可以保存链接到:

存到我的信息)"。

保存到我的信息)

期刊文章

.

提示:

叫:

这个功能允许您建立一个直接与刊 名链接的包括威立科学期刊的期 刊、参考著作和在线书籍的优先清 单。

您还可以选择任何威立科学期刊的 电子邮件提示服务。这样,任何指 定期刊一旦有新的期刊可在线访 问,就会收到电子邮件通知。

| Delete                               | 7.00                                    |                      | Product Type                    | Miert Status      |
|--------------------------------------|-----------------------------------------|----------------------|---------------------------------|-------------------|
|                                      | Journal of Cellular Ph                  | ntiology             | Journal                         | 🗖 Antinata Alant  |
|                                      | Journal of Chemical Ty<br>Biotechnology | chnology &           | Journal                         | Activate Alert    |
|                                      | International Textbook                  | of Diabetes Mellitus | Reference Vork                  | Stop Alert        |
|                                      | Cancer                                  |                      | Journal                         |                   |
|                                      | Journal of Biomedical<br>Part A         | Materials Research   | Journal                         | Activate Alert    |
|                                      | Human Resource Mana                     | perment.             | Journal                         | Activate Alert    |
|                                      | BioEssava                               |                      | Journal                         | Activate Alert    |
|                                      | Glia                                    |                      | Journal                         | Activate Alert    |
|                                      | Journal of Magnetic R                   | econance Imaging     | Journal                         | Activate Alert    |
|                                      | Advanced Materials                      |                      | Journal                         | Activate Alert    |
|                                      | genesis                                 |                      | Journal                         | Activate Alert    |
| Select Al                            | (to delete all titles)                  | 如果您需                 | 要将保存期刊                          | 的期刊目录表发送到您        |
| Delete (                             | Checked Items                           | 子邮件中                 | ,请点击 Act                        | ivate Alert(激活通知) |
| 科学期刊的任<br>Profile(保存<br>如果您现<br>但不再想 |                                         | 在通过电子邮<br>接受,请点击     | 件接受某一期刊的目录<br>i Stop Alert(停止激活 |                   |
| 通知                                   | ,请                                      | (请注意                 | 这些邮件通知                          | l仅适用于期刊。 )        |

提示:如果想添加刊物,请点 何产品网页上的链接" save titl 刊名到我的信息)"。如果想 点击任何期刊上的"Set E-mail Alert (设置电子邮 件通知)"。

You Have 13 Saved Articles View: 1-5 | 6-10 | 11-13 "保存的文章"功能让您在指定文 Delete Article Information So, how do people really use their handheld devices? An interactive study of wireless technology use Journal of Organizational Behavior Volume : 28, Issue : 4, Date : Apr 25 2002 9 :20AM, Pages : 401-428 Francine K. Schlosser Abstract | References | Full Text: PDF (Size: 155K) Saved As: So, how do people really use their handheid device Beaver herbivory and its effect on cottonwood trees: influence of flooding along matched regulated and unregulated rivers River Research and Applications Volame: 19, Issue: 1, Date: Jul 18 2002 11:54AH, Pages: 43-58 Stewart V. Breck, Kenneth R. Wilson, Douglas C. Andersen Abstract T. References I. Full Text: PDF Saved As: Beaver herbivory Saved As (另存为):显示与您个人 Identification and characterization of 导航条的下拉菜单中使用的文章的短 Yeast 题目。 Yeast Volano: 10, Issue: 0, Date: Mar 30 2001 5 Addreas Widerkehr, Karsten D. Meier, Hov Abstract I: References J. Full Text: HTL8, <u>FDF</u> (Bize: 527R) Saved As: Yeast - Saccharomyces cerevisiae mutants 添加文章,请点击期刊摘要页上的 " save article to my profile (将文章保 On being happy and possessive: The interactive effects of mood and personality on consumer judgments Psychology and Plarketing Volume: 18, Issue: 8, Date: Feb 18 2001 12:52PM, Pages: 289-260 Joseph P. Forgas, Joseph Ciarrochi <u>Abstract</u> I <u>References</u> I Full Text: <u>PDF</u> (Size: 209K) **Saved As**: On being happy and possessive 对网上书籍的章节而言,这个链接 Select All (to delete all articles) Save Summary to My Profile (将摘要 Delete Checked Items View: 1-5 | 6-10 | 11-13

# 第三部分:我的信息

3.5 保存项目(刊名,文章,检索——接上页)

# 保存的检索:

该页面允许您检索和运行您保存的 具体的检索查询。如果您所特别关 注的话题有新的内容上线时,这个 功能会很有帮助。

您也可以设置一个电子邮件提示。 一旦有任何符合您检索标准的内容 在威立科学期刊上发表,您就能收 到通知。

| Delete | Second Home               | Ale                 | rt Status             |
|--------|---------------------------|---------------------|-----------------------|
|        | prostate cancer therapy   | Run Search          |                       |
|        | naval operations research | Run Search          | <u>ictivate Alert</u> |
|        | molecular medicine        | Run Search          |                       |
|        | cell culture              | Run Search S        | itop Alert            |
|        | cell - engineering        | Run Search          |                       |
|        | polymer = 1 month         | Run Search 🛄 Activa | te Alert              |
|        | BOOK : cell culture       | Run Search 🔛 Activa | te Alert              |
|        | seinfeld cardiac          | Run Search 🔤 Activa | te Alert              |
|        | Developmental Genetics    | Run Search 📑 Activa | te Alert              |
|        | polyether polyurethane    | Run Search 🔛 Activa | te Alert              |
|        | economies of scale        | Run Search 🔛 Activa | te Alert              |
|        | knowledge workers         | Run Search 🔛 Activa | te Alert              |

使用保存的检索产生自动电子邮件提示,点击 "Activate Alert(激活通知)"。

让某一查询停止产生电子邮件提示,点击"Stop Alert(停止激活)"。

(请注意这些邮件提示仅适用于期刊。)

#### 提示:

如果想保存一个查询,您仅仅需要在 Wiley InterScience 上进行检索,然后在 检索结果的页面上点击 Save Search (保 存检索)。

建议:通过保存特定名称的高级检索, 使用带有电子邮件提示的"Saved Search(已保存检索)"来跟踪某个作 者或机构的出版物。

# 第三部分:我的信息

#### 3.6 提示选择:

您在这个页面可以修改您的电子邮件地址和制定您喜欢的电子邮件格式(文本或 HTML)。

注意:这里显示的电子邮件地址与 保存在您的个人帐户信息中的是一 样的。您可以在两个中的任何一个 地点修改。

| MY PROFILE                                                                                                    |                                                                                                    |                                                                                                    |
|----------------------------------------------------------------------------------------------------|----------------------------------------------------------------------------------------------------|----------------------------------------------------------------------------------------------------|
| SUBSCRIPTIONS<br>ACCOUNT INFORMATION<br>ORDER HISTORY<br>SAVED TITLES<br>SAVED ARTICLES<br>SAVED SEARCHES<br>ALERT PREFERENCES                                                                                                    | Alert Preferences<br>Your E-mail Alerts will be delivered to the following<br>address:<br>E-Mail Address: imhugh@wiley.com<br>Message Format: TEXT                                                                                                    |                                                                                                    |
| About Alerts<br>Viley InterScience Alert<br>options to receive e-mail aler<br>articles that have been publis<br>Saved Titles Alerts<br>Automatically sends you the t<br>issue of your saved journal or<br>for keeping abreact of all the<br>favourite journals.<br>Saved Search Alerts<br>Automatically netifies you will<br>saved search has been publish<br>the new search results. Oreas<br>information you are searching<br>whether it be a keyword, auti<br>artification.<br>So to Sound Titler | is offers you two convenient<br>to about the latest journal<br>led in your areas of interest.<br>able of contents of the latest<br>use it has been published. Great<br>new research published in your<br>we an article matching your<br>ed with direct links through to<br>for ensuring you have all the<br>for a soon as it is available –<br>sor, funding agency or author | Change Your Preferences<br>To change your e-mail address or to<br>modify the formal in which you receive<br>your sierts, fill out the form below and<br>click "submit".<br>E-Hail Address<br>imhugh Queley.com<br>Preferred E-Hail Hessage<br>Format<br>O HTML Text<br>Submit |

# 第四部分:内容

# 4.1 期刊:

Wiley InterScience 上的期刊内容根据对应的刊号,按期编排,呈现给读者。最近的一期往往出现在最前面。

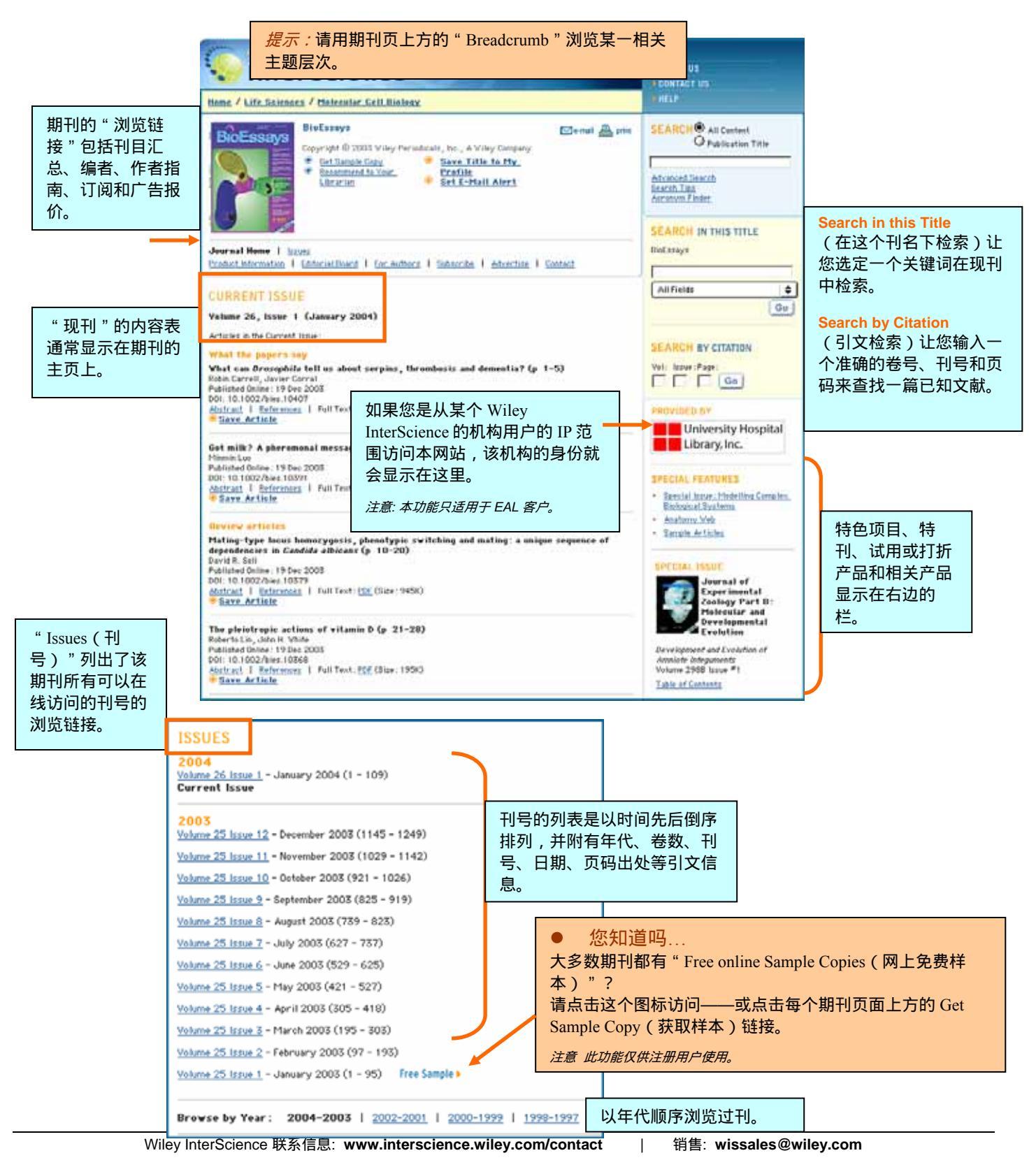

# 用户手册

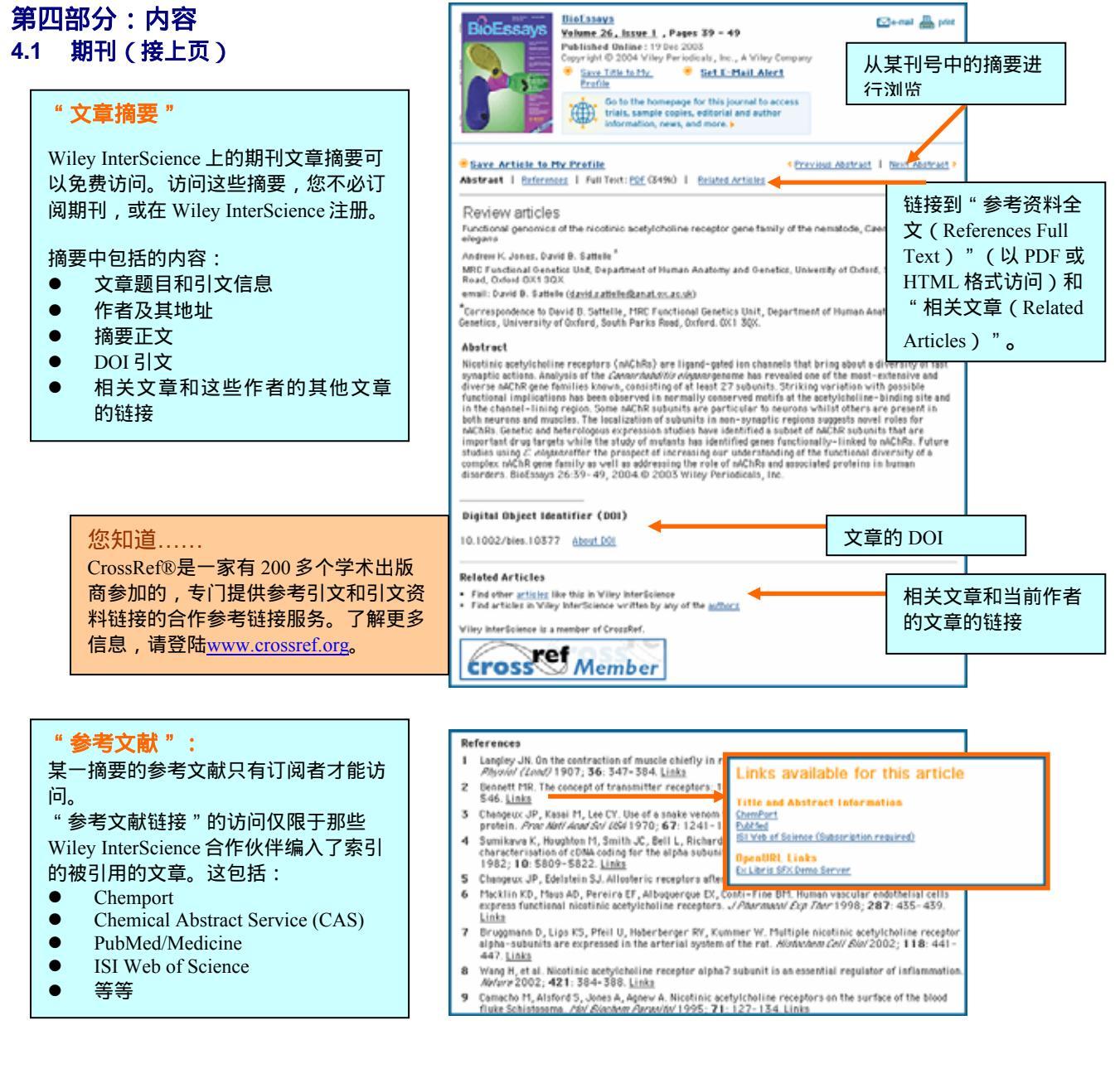

#### 全文

只有期刊以 PDF 方式提供全文的文章; 部分期刊也提供在线 HMTL 格式的全 文。

期刊文章的全文只供订阅者访问,或者 单篇文章可以通过 Articleselect 或 Pay-Per-view(按次计费)进行访问。

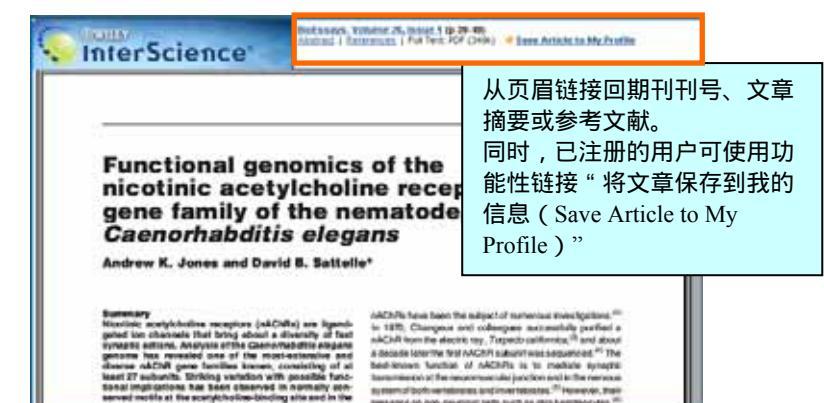

WILEY InterScience\*

用户手册

#### 第四部分: 内容 4.2 在线图书

好几个威立大型纸本图书馆通过 Wiley InterScience 平台被特别重新制作成在线出版物。每一种在线图书都可 以全文检索,各章节的摘要所有用户都可免费访问。

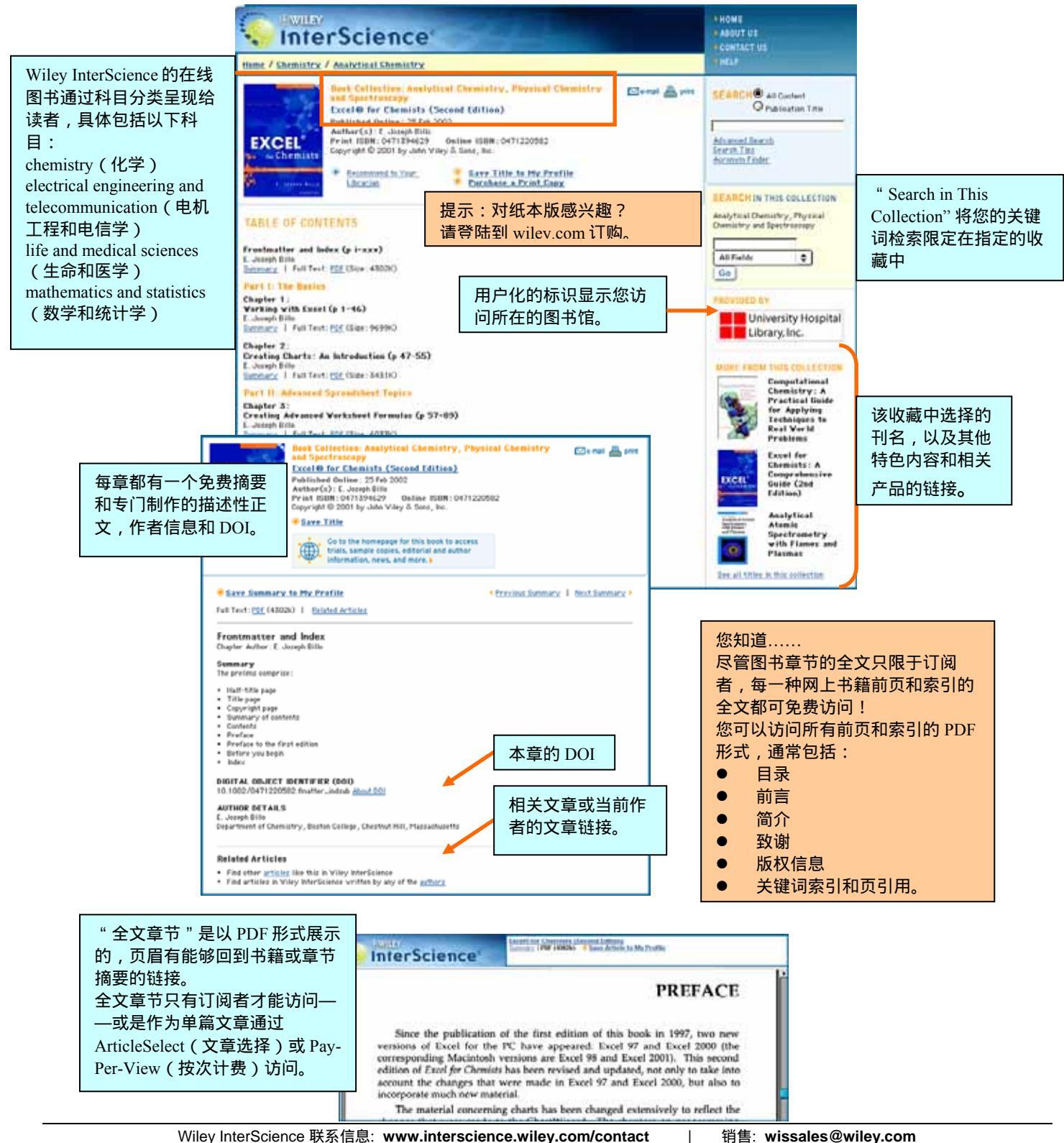

# 第四部分:内容 4.3 参考工具书

WILEY

InterScience\*

Wiley InterScience 提供许多著名和独特的参考工具书的在线版本,灵活的检索和访问选择能够满足各种的研究需要。

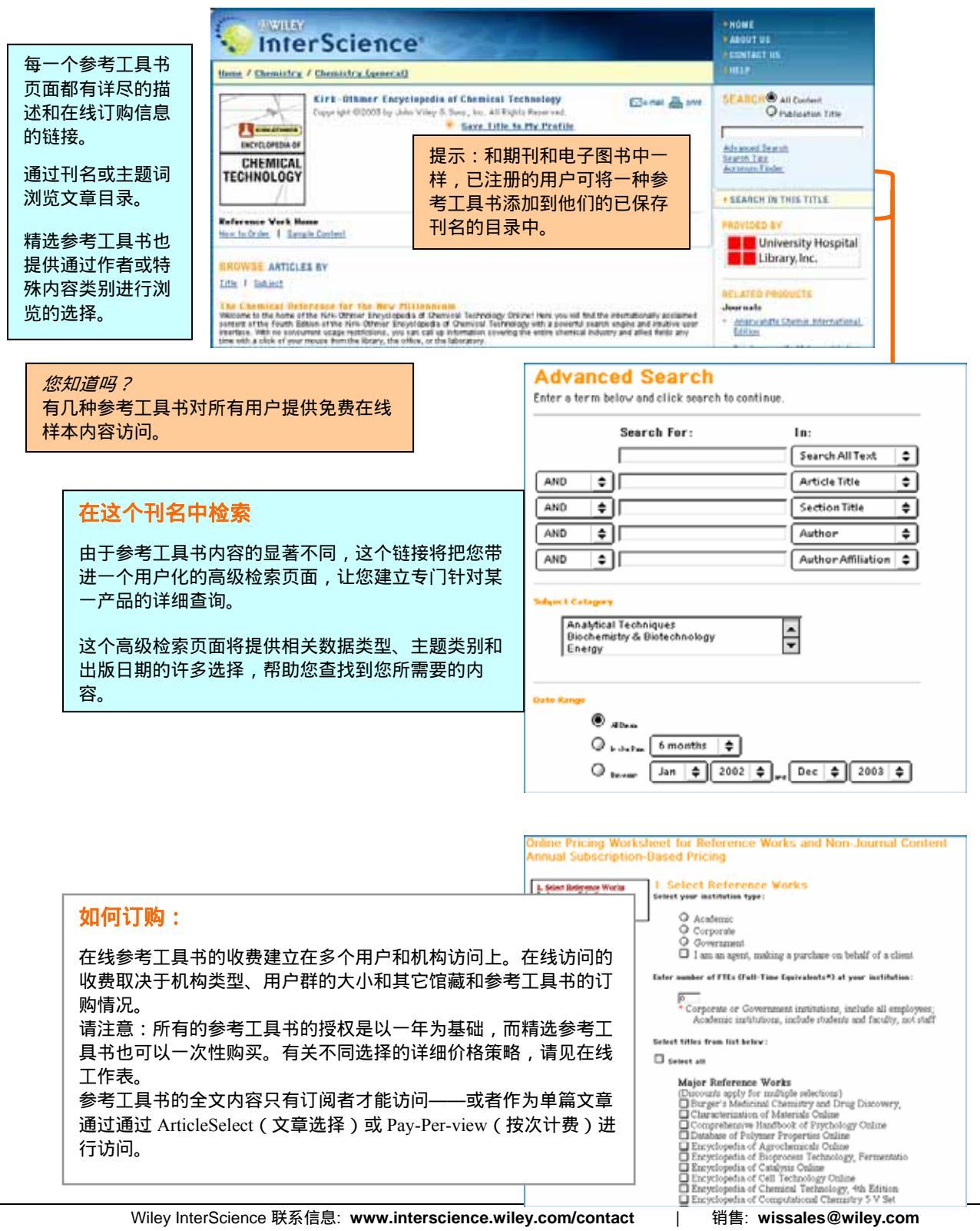

# 第四部分:内容 4.4 数据库

Wiley InterScience 在线数据库是根据化学、材料、科学和医学的特殊学科要求进行组织,因此具有高度专业化的内容。

|                                                                                                   |                                                                                                    | CONTACT US                                                                                                    |
|---------------------------------------------------------------------------------------------------|----------------------------------------------------------------------------------------------------|----------------------------------------------------------------------------------------------------|
| 7据库主页提供与                                                                                          | tient / Coloners and Haterials Sammer / Coloner Sammer and Jeshnalosy                                                                                                    | (MINA)                                                                                                    |
| f有 Wiley<br>terScience 产品同<br>的用户界面,拥<br>订到货链接                                                    | Villey Database of Palymer Properties<br>Capyrant Copport Villey & Save, Table to Provid<br>Bare, Table to Hy Parfile                                                                                                    | SEARCH® All Content<br>Pathination Trile  Advanced Taurch  Starts.T.St.  + SEARCH IN THES TITLE                                                                                                    |
| 1 10.120 00120                                                                                    | Reference Vark Hame<br>Entres & Cantributors 1 min. N. Driter                                                                                                    | Advanced Namative Search   Takin,<br>Search   Economic Search   Search   Searc |
|                                                                                                   | Reave Artistes By: Catality I artists I Titles I Delestin<br>About the Ontabase                                                                                                    | University Hospital<br>Library, Inc.                                                                                                    |
|                                                                                                   | The Wiley Bubbase of Noymer Properties 1 the single most comprehensive source of physical property data to pathemic normalization, which separate and the source of the single source of the source of the source of | Aufre AcLATED PRODUCTS<br>Jearnals<br>Add Annes in Polymet Technicty                                                                                                    |
|                                                                                                   |                                                                                                    |                                                                                                    |
| 在此标题<br>由于不同在<br>检索允许約<br>根据具体的<br>● 叙述<br>● 目录<br>● MeSH<br>● 根据<br>● 根据<br>● 根据                 | 内检索:<br>E线数据库的内容迥异,我们有许多专门的<br>您在某一数据库查找内容。<br>为标题,有以下条件可供选择:<br>或文字检索<br>中检索<br>f 叙述词<br>属性检索<br>主旨检索                                                                                                    | Table Search Advanced Narrative   Property   Substance ther search term:                                                                                                    |
| 在此标题<br>由于不同在<br>检索允许您<br>根据具体的<br>● 目录<br>● 目录<br>● MeSH<br>● 根据<br>● 根据<br>● 根据<br>● 元数<br>● 化学 | 内检索:<br>E线数据库的内容迥异,我们有许多专门的<br>然在某一数据库查找内容。<br>的标题,有以下条件可供选择:<br>或文字检索<br>中检索<br>1 叙述词<br>属性检索<br>主旨检索<br>据检索<br>结构检索                                                                                                    | Table Search Advanced Narrative   Property   Substance ther search term:                                                                                                    |

**提示**:数据库需要第三方软件,如分子机构图的浏览器 插件程序,点击链接到数据库主页的 Getting Started, 获取如何下载和安装的信息。

#### <u>如何订购</u>

在线数据库的收费建立在多个用户和机构访问之上。在线访问的收费取决于机构类型、用户群的大小和 其他馆藏和参考工具书的订购情况。

注意:所有的数据库的访问授权只能以一年为基础,此外,无法通过单篇文章访问获得全文条目。

WILEY InterScience\*

用户手册

# **第四部分:内容** 4.5 现代实验室指南

"现代实验室指南(CP)"是生物医学中记录研究程序的实验手册。不同的手册罗列在一起。您可以点击进 入每个手册阅读具体的章节和部分。

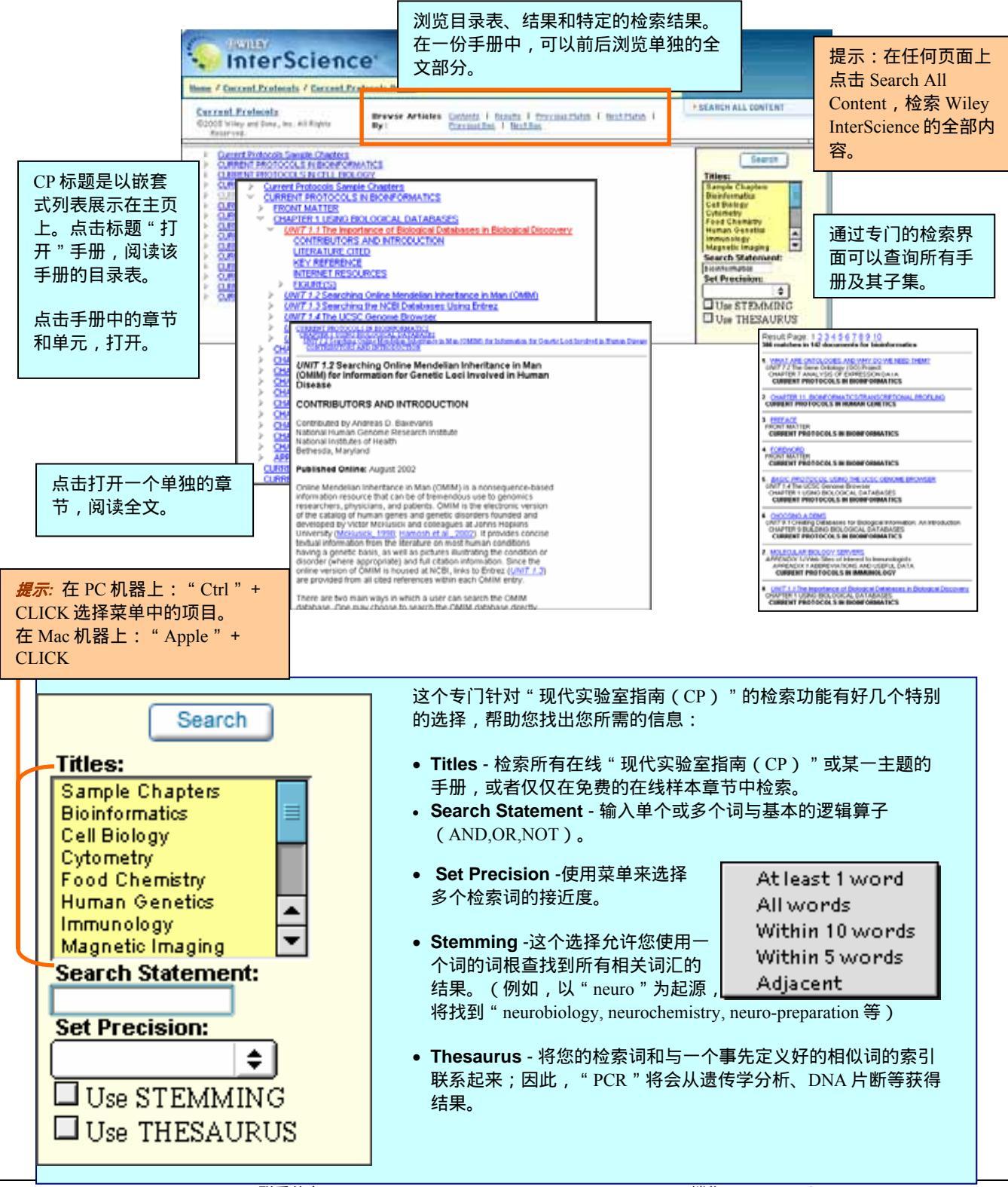

WILEY InterScience\*

# **第四部分:内容** 4.6 回溯文档

2003 年, Wiley InterScience 开始了回溯期刊在线的项目运作。通过支持全文检索和链接,用户可以轻易跟踪研究潮流和探索当前研究的基础。

回溯文档的展示和现刊一样——是根据刊号、免费文章摘要、带有引文链接参考文献和 PDF 格式的全文组织起来的。不过,与现刊不同的是,回溯文档的全文访问的授权不是建立在一年订阅的基础上,而是一次购买收藏。

现有的回溯包括:

- **高分子回溯文档** 
  - 包括 10 种期刊 / 从 1946 1997 年/ 60000 篇文章 / 636000 页
- 生物技术、生物化学、生物物理
   包括 13 种期刊/从 1949 1999 年 / 31800 篇文章/ 268000 页
- Angewandta Chemie 国际版回溯文档 从 1962 - 2000 年 | 16000 篇文章 | 55,000 页

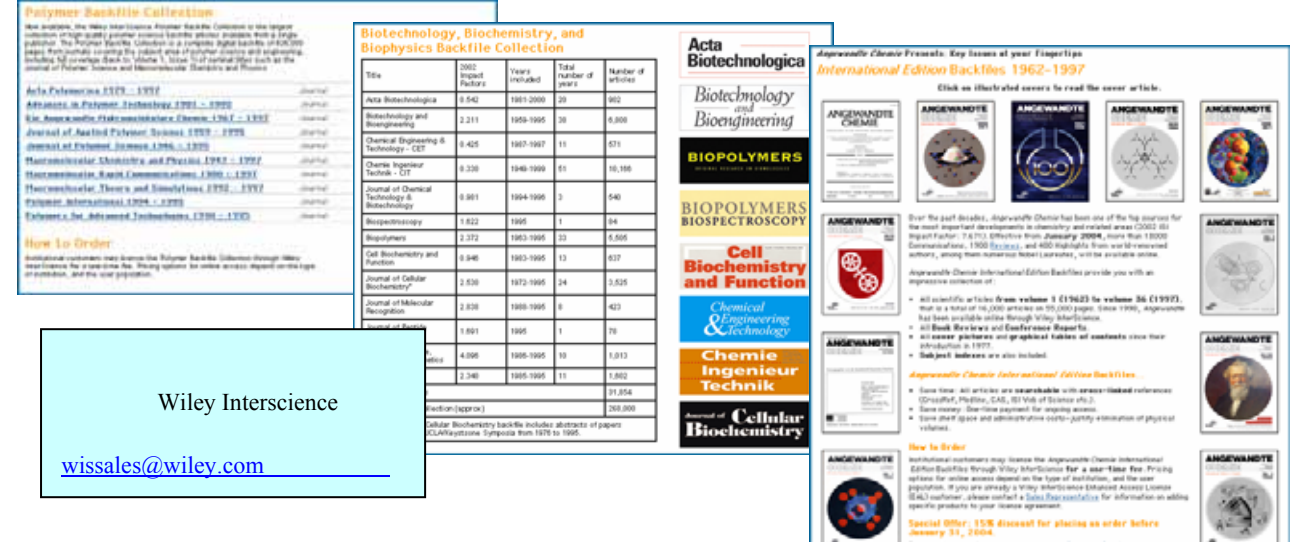

#### 4.7 MobileEdition®

MobileEdition®是 Wiley InterScience 的一种免费服务。它将精选的威立期刊的最新刊号的目录和摘要直接发送到您的 PDA 上。它支持主要的掌上平台及其桌面同步软件。

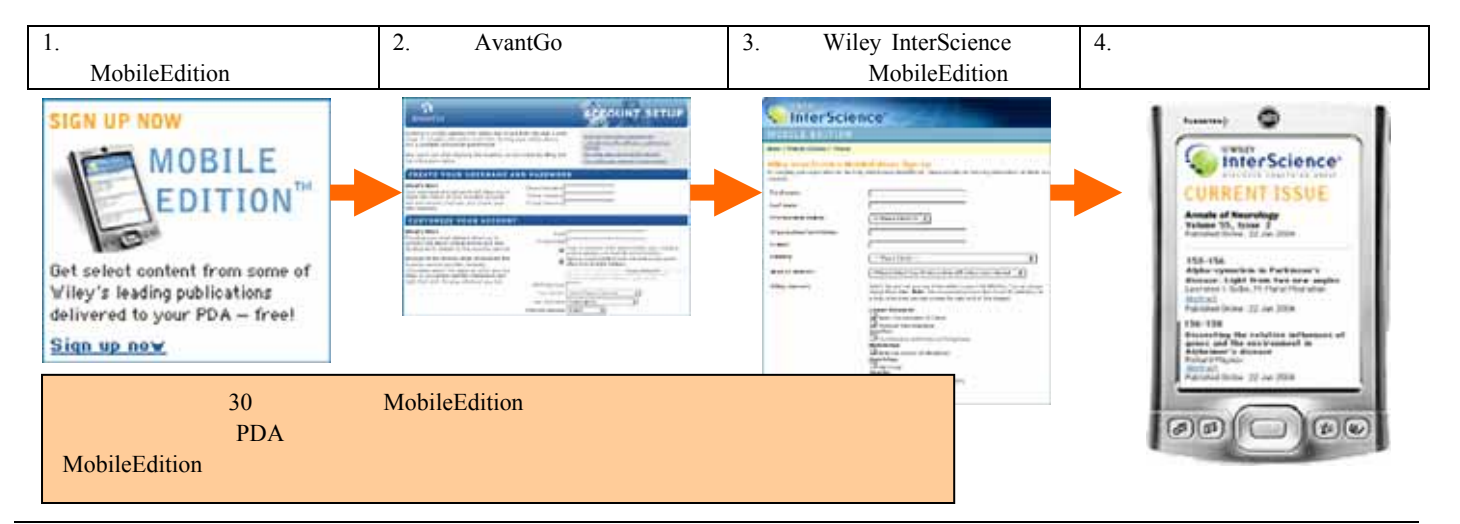

# 第五部分: 单篇文献访问选择

Wiley InterScience 上多数内容是以一年为订阅基础,授权用户在线访问的。但是,也有好几种选择让用户访问他们订阅物之外的期刊文章、在线图书章节和参考工具书的条目。

#### 5.1 ArticleSelect<sup>™</sup>

ArticleSelect 只提供给那些得到 Wiley InterScience 的增强访问许可(EAL)或基本访问许可(BAL)的机构用户的。它允许客户管理员订购预付的"代币",为在本机构内的授权的用户提供非订阅产品的全文内容访问。

图书管理员能够在客户管理区订购代币和管理他们机构的帐号。

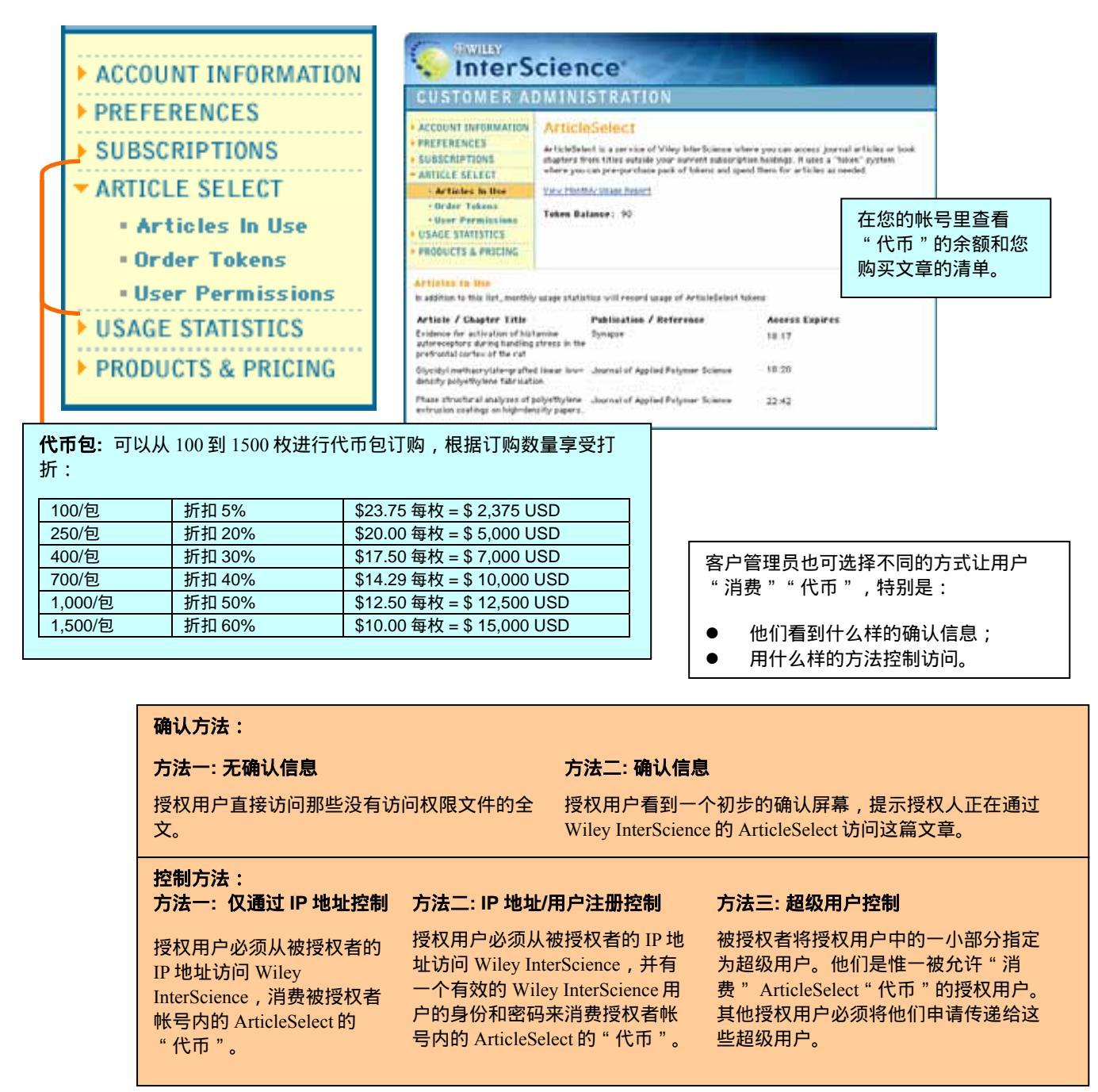

# 第五部分: 单篇文献访问选择

#### 5.2 Pay-per-View (按次计费)

那些不是某一订阅机构成员,或希望访问他们 Wiley InterScience 订购内容之外的个人,可以使用 Pay-per-View 服务。

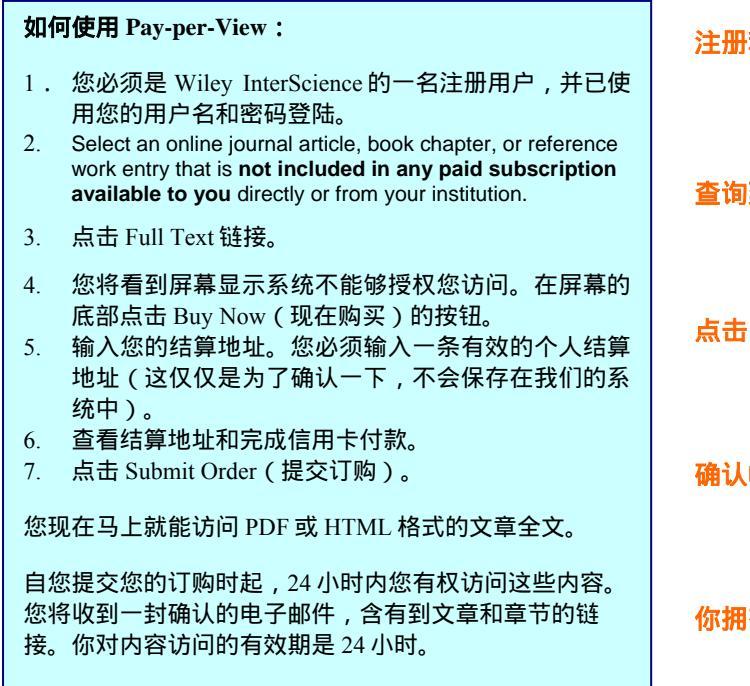

*提示:*如果您有 Wiley InterScience 提供的一个 5 位数字的 Pay-per-View 折扣码,当您在订购时,一定要将它输入指 示的方格中。

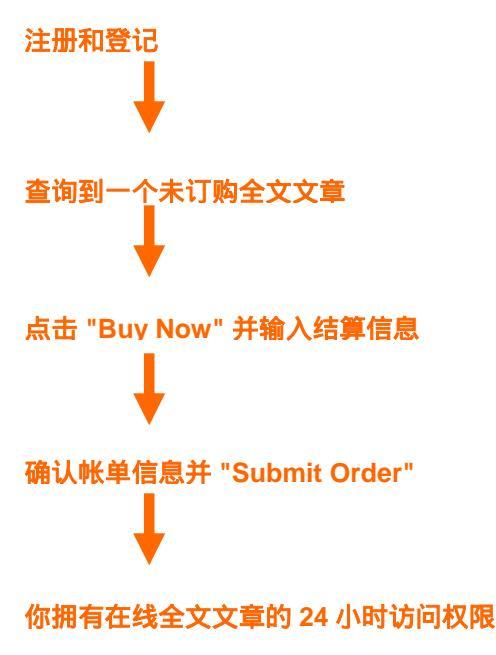

在"我的信息"中:

"Order History (订购历史)" 的页面提供您所订购的 Pay-per-View 和 ArticleSelect 文章,包括 订购的数目和这些文章的链接供 您参考。

#### SUBSCRIPTIONS Order History ACCOUNT INFORMATION You can view the order nu of each article and chapter to purchased content is sti are current, you may link ORDER HISTORY 了解文章的订购时间和日期,以便 SAVED TITLES SAVED ARTICLES **Customer Service** 您准确知道它 24 小时访问到期时 SAVED SEARCHES 间——另外,有一个状态指示器将 ALERT PREFERENCES 立即告诉您这篇文章是否现在还可 You Have 7 Orders 以访问或已经过期。 View: «Previous | Next\* Order \* Product Title 1284567 A New Class of Completely Self-Designing Clinical Trials 08/08/04 4:30pm Biometrical Journal Volume: 45, Issue: 1, Date: January 2003, Pages: 3-19 Jouenin Hartung, Guite Knapp <u>Abstract</u> | <u>References</u> | Full Text: <u>HTML, RDF</u> (91K) | <u>Supplementary Materials</u> 1234567 Evaluating Normal Approximation Confidence Intervals for Measures of 2 Association with Applications to Twin Data Binnetrial Journal Volume: 45, Insue: 1, Date: January 2003, Pages: 30-33 MPL Shedri, M. A. Chaodury, 0.14. Mehamed Abstrast 1 Series (Interval) Abstrast 1 Seriescond (Interval) 1 Seriescond (Interval) 01/03/03 Net Available 1234567 Statistical Inference For Risk Difference in an Incomplete Correlated 2 - 12/03/03 2 Table Biometrical Journal Volume: 45, Issue: 1, Date: January 2003, Pages: 34-46 Niur-Shmo Tang, Janualia Tang Abstract 1 References | Full Text: HTT3, PSF (91K) | Supplementary Haterials

用户手

# 第六部分:检索 6.1 基本检索

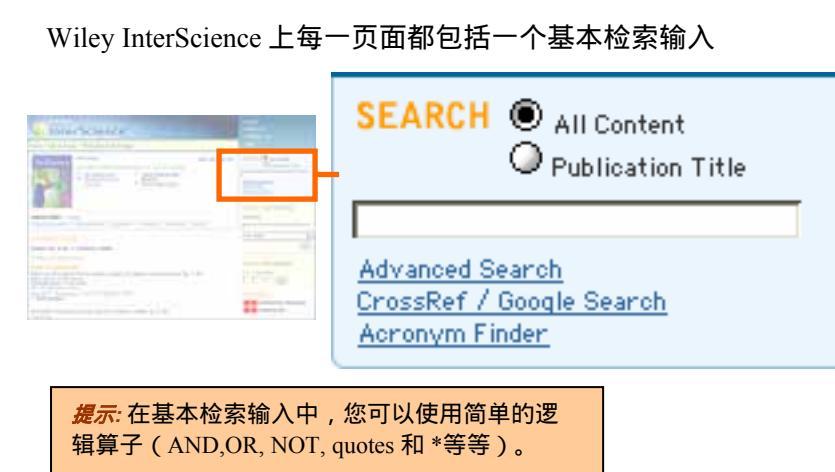

All Content -检索所有的期刊文章、在线图书章节和参考工具书或数据库条目。

Publication Title - 仅查询 Wiley InterScience 出版 物中标题中的词。例如:genomics 查询到期刊 Comparative and Functional Genomics 和在线图书 Essentials of Medical Genomics.

<u>Advanced Search</u> –提供更多选项,链接各部分的 检索栏。

<u>CrossRef / Google Search</u> – 同时检索多个协作出 版社站点的内容。

<u>Acronym Finder</u> - 一个免费资源,定义了科技中 使用的 200,000 多个缩略语、符号、字母缩略 词。

#### 6.2 高级检索

高级检索是一个独立的页面,提供全面的选项进行复杂检索。

| 带有布尔表达式菜单                     | Advanced Search                                        | 下拉菜单,显示那些可供目标检                             |
|-------------------------------|--------------------------------------------------------|--------------------------------------------|
| 的多坝输入。                        | All Fields                                             | 新加利<br>系的<br>系的<br>秋                       |
|                               | AND 🗢                                                  | <ul> <li>● 文章名称</li> </ul>                 |
|                               | AND 🗢 🗍 All Fields                                     | ● 作者                                       |
|                               | Go                                                     | ● 全文/摘要                                    |
| 您可以将您的检索锁                     | Product Type                                           |                                            |
| 正任 Wiley<br>InterScience 上的甘一 |                                                        | <ul> <li>● 大健 回</li> <li>● 出资机构</li> </ul> |
| 类产品,可访问的在                     | Journals Reference Works Current Protocols             | • ISBN                                     |
| 线图书或期刊过刊。                     | OnlineBooks Databases                                  | • ISSN                                     |
| 如果您已经保存了任                     | Collections and Saved Items                            | ● 又草的 DOI 号<br>● 参考本日                      |
| 何喜爱的期刊、图书                     | My Saved Content                                       |                                            |
| 或参考工具书的名字                     | Bold Ideas                                             |                                            |
| 到"我的信息",您                     | ===== OnlineBook Collections ===== 🖨                   |                                            |
| 也可以仅现正您以保<br>友的内容由            | Subjects                                               |                                            |
|                               |                                                        |                                            |
|                               | Business Life Solences                                 | 选择任何一个高级学科领域,侧重                            |
|                               | Chemistry Mathematics and Statistics                   | 某一特殊领域相关的词(例如,工                            |
|                               | Computer Science Medicine                              | 程中的 " cellular systems " 与 life            |
|                               | Earth and Environmental Science Physics and Astronomy  | Science的对比)。                               |
| 几乎可以远挥任何日期<br>范围内的出版物——因      | Engineering     Psychology     Law     Social Sciences |                                            |
| 为有的过刊早到 1946                  | Date Pance                                             | -                                          |
| 年。                            | All dates                                              |                                            |
|                               | ◎ In the last 6 months 🗢                               |                                            |
| 选择在与您的检索词相                    | Between Jan ↓ 2003 ↓ and Dec ↓ 2004 ↓                  |                                            |
| 大、 取 型 田                      | Order By:                                              | <b>提示:</b> 您总能在高级检索页面的右                    |
| 您的结果。                         | ● Match % ○ Date ○ Publication title                   | 边的 "search tips " 栏找到具体的例                  |
| Wiley InterSc                 |                                                        | ≝子。                                        |

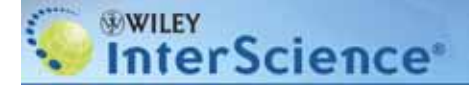

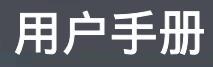

#### 6.3 检索提示

不同检索方法的一些具体例子。这些例子同样总出现在高级检索页面的右边。

| <b>提示 1:</b><br>逻辑算子 AND,OR 和 AND 可以从下拉选择格内选择,也<br>可直接输入到检索格内。您还可以通过从检索输入格最后<br>的下拉选择格中选择"Article Title"等条件,进一步限定<br>检索。 | 提示 4:<br>使用","作为 OR 的简化形式。<br>例如:gene, therapy 匹配 gene 或 therapy<br>提示 5: |
|----------------------------------------------------------------------------------------------------|---------------------------------------------------------------------------|
| 提示 2:<br>使田 AND OR 和 NOT 来进行更复杂的检索。使田 Near/和                                                                             | 使用写写不表示检系一门准确的问语。<br>例如:"gene therapy"完整匹配这个词                             |
| 一个数字来指明相近数。例如:rat AND cancer NEAE/5                                                                                      | <b>提示 6:</b><br>使田坛 <del>是来建立嵌</del> 在式检索                                 |
| 在 prostate 周围五个字内匹配 rat 和 cancer                                                                                         | 例如: (brain AND serotonin ) OR (brain AND                                  |
| <b>提示 3:</b><br>您可以用一个星号(*)作为通配符。                                                                                        | dopamine )                                                                |
| 例如: carcino* 匹配 carcinogen, carcinoma 等。                                                                                 |                                                                           |

#### 6.4 检索结果

检索结果屏幕提供许多组织和检索内容的选项。

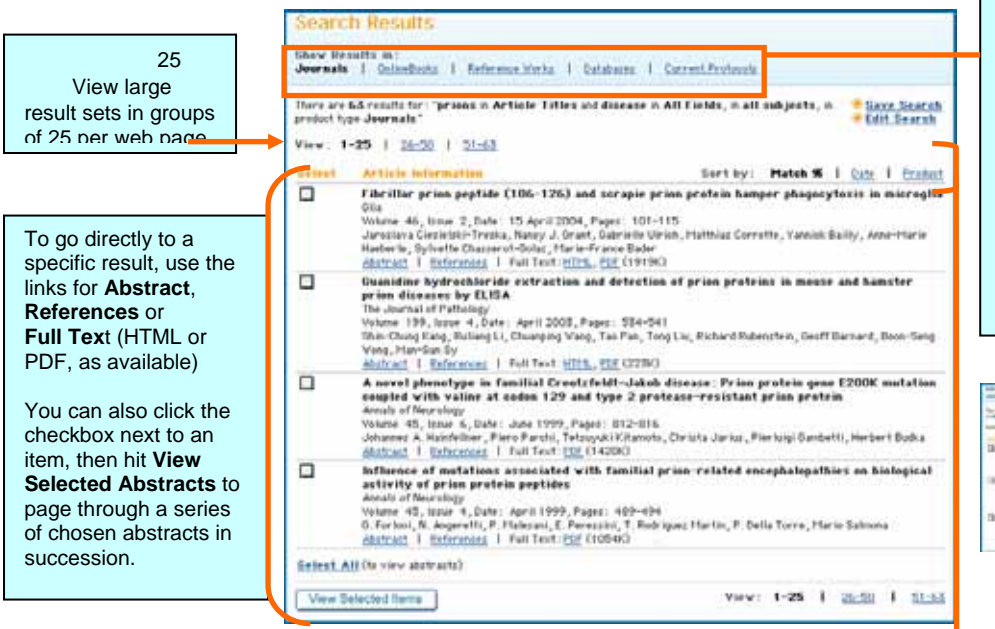

点击每个页面顶部的链接,在 Click the links at top of each page to show results under these specific product types:

期刊

•

- 电子图书
- 参考工具书
  - 参与上
- 数据库
- 当代实验室指南

(注意: Bold indicates the results

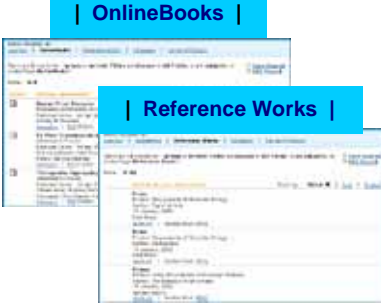

提示: You can save any query you like simply by clicking the <u>• Save Search</u> link on the results page. (NOTE: To use this feature, you must be a registered Wiley InterScience user and logged into the site)

**Suggestion:** Track publications of specific authors by saving a search with the author name and/or affiliation, then click the <u>+Activate Alert</u> option in **My Profile** to receive e-mail notification whenever a paper matching the criteria is published on Wiley InterScience.

根据如下条件对结果分类:

Match % - 衡量您检索标准的接近度

<u>Date</u> – 结果以出版时间顺序排序Results list in order of most recently published.

**<u>Product</u>** - Article results are sorted alphabetically based on the title of the publication where the article appeared.

用户手

#### 6.5 CrossRef / Google 搜索

帮助用户连接到大量在线并经同行评论过的内容。Wiley InterScience 是 CrossRef® Search 的创办成员之一, Google™提供技术 支持。

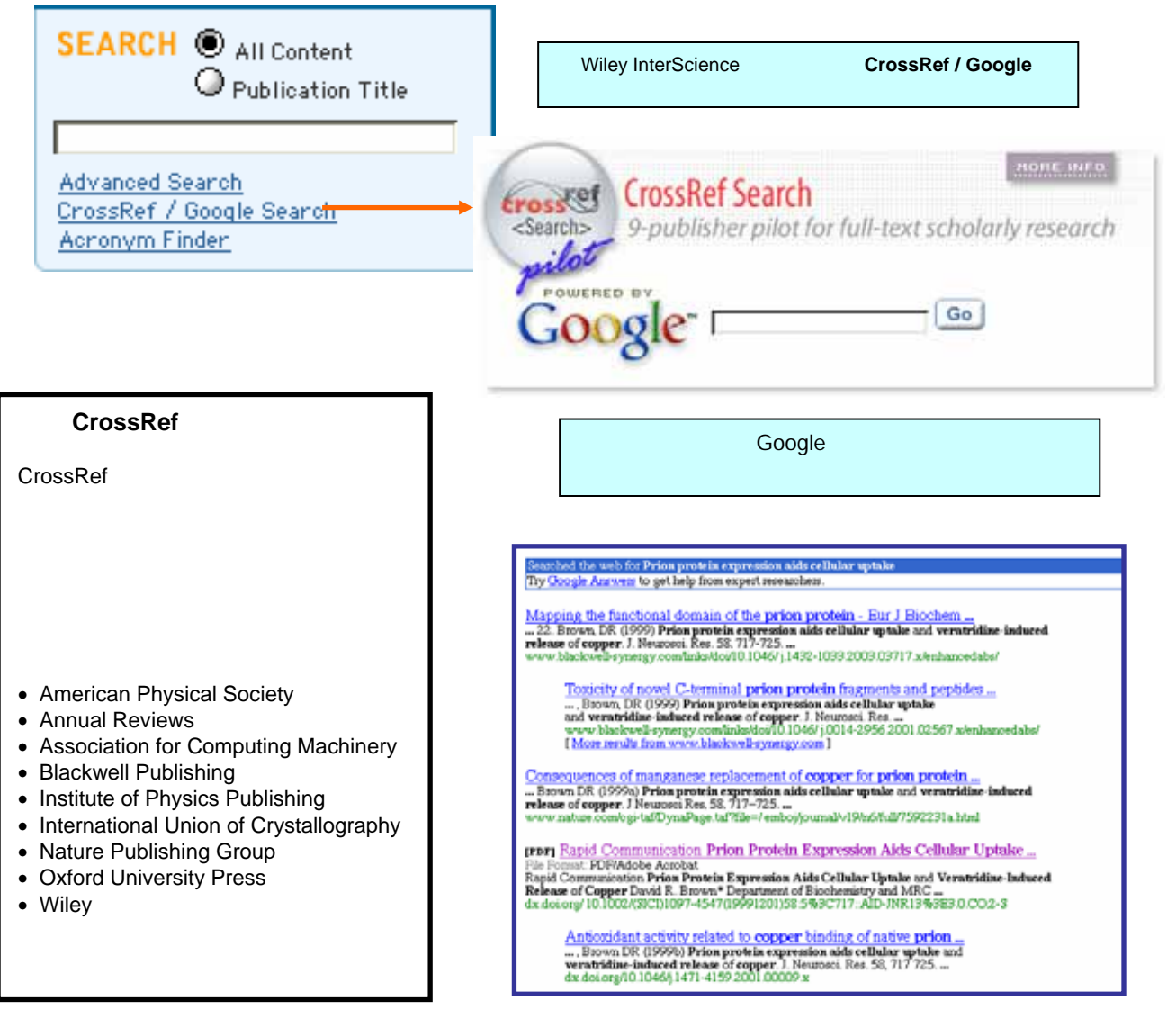

#### 关于 CrossRef®

CrossRef 的主要目的是推动创新技术的发展和合作使用,使学术研究更加方便和快捷。 CrossRef 的特别使命是成为所有数字学术信息的引文链接主干。CrossRef 是一家协作参考链 接服务,就像数字总机一样。它没有全文内容,而只是通过数字目标标识符(DOI)建立有效 的链接。DOI 标贴在由参与出版商提供的文章元数据。最终结果是建立一个有效的、可升级的 链接系统,使得研究人员能够点击期刊参考引文,直接找到并使用引文文章。

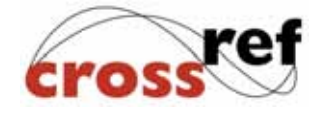